## 〇貸借対照表を勘定式で帳票表示させる場合の設定方法(e-Tax ソフト(WEB 版))

財務諸表のCSV形式データの作成に当たり、e-Tax で定めるレコードの内容及び留意事項に沿って 作成したCSV形式データについては、e-Tax ソフト等にて帳票形式で表示することができます。財務 諸表の帳票形式は「報告式」での表示になりますが、貸借対照表については、所定の規則に基づき作成 したCSV形式データは、e-Tax ソフト(WEB版)にて「勘定式」で表示されます。

貸借対照表を e-Tax ソフト(WEB版)にて「勘定式」で帳票表示する場合は、以下の設定規則に基づき CSV形式データを作成してください。

## 【設定規則】

- CSV形式データ内に、「資産の部\*」及び「純資産の部\*」のコードを<u>各1つずつ</u>「階層番号」を「2」で設定すること。
- 2 CSV形式データ内に、「階層番号」が「2」で設定されたコードが、「資産の部\*」、「負債の部 \*」、「純資産の部\*」及び「負債純資産\*」のコード以外設定されていないこと。
- 3 CSV形式データ内に、「資産の部\*」、「負債の部\*」、「純資産の部\*」及び「負債純資産\*」の 各コードが、それぞれ2つ以上設定されていないこと。
  ※各コードに枝番を付したコードも含みます。また、原則23業種それぞれのコードで設定が可 能ですが、「電気事業」の「負債及び純資産の部」のコード「22B000010」を階層番号「2」で設 定している場合は、勘定式では表示されません。

| 勘定科目   | 金額等    | 行区分 | 階層番号 | 勘定科目コード   |
|--------|--------|-----|------|-----------|
| 貸借対照表  |        |     |      |           |
| 資産の部   |        | Т   | 2    | 10A000010 |
| 流動資産合計 | 100000 | 1   | 3    | 10A101160 |
| 固定資産合計 | 200000 | 1   | 3    | 10A200020 |
| 繰延資産合計 | 300000 | 1   | 3    | 10A300080 |
| 資産合計   | 600000 | 1   | 3    | 10A000020 |
| 負債の部   |        | Т   | 2    | 10B000010 |
| 負債合計   | 200000 | 1   | 3    | 10B000020 |
| 純資産の部  |        | Т   | 2    | 10C000010 |
| 純資産合計  | 400000 | 1   | 3    | 10C000030 |
| 負債純資産  | 600000 | 1   | 2    | 10C000040 |

## 【勘定式で表示できる設定例】

赤枠内:「資産の部」及び「純資産の部」のコードを各1つずつ「階層番号」「2」で設定(設定規則 1)

赤枠内+青枠内:「資産の部」、「負債の部」、「純資産の部」及び「負債純資産」のコードのみ「階層番 号」を「2」で設定(設定規則2)

## 【勘定式で表示できない設定例】

| 勘定科目                           | 金額等       | 行区分       | 階層番号              | 勘定科目コード     |
|--------------------------------|-----------|-----------|-------------------|-------------|
| 貸借対照表                          |           |           |                   |             |
| 資産の部                           |           | Т         | 2                 | 10A000010   |
| 独自科目                           | 200000    | 1         | 3                 | 10A000010-1 |
| $\sim\sim\sim\sim\sim\sim\sim$ | $\approx$ | $\approx$ | $\langle \rangle$ | $\approx$   |
| 資産合計                           | 600000    | 1         | 2                 | 10A000020   |

青枠内:「資産の部」、「負債の部」、「純資産の部」及び「負債純資産」のコード以外のコードの「階 層番号」を「2」で設定(設定規則2)

赤枠内:「資産の部」及び「「資産の部」に枝番を付した」コードを重複して設定(設定規則3)